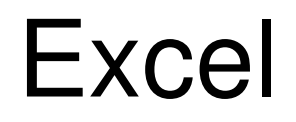

Kursopplegg for SKUP-konferansen 2015

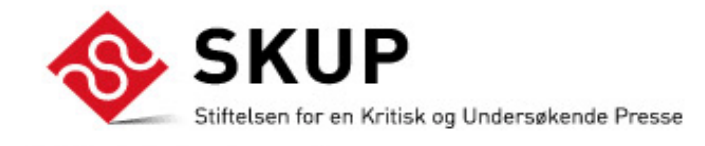

Laget av trond.sundnes@dn.no

| Konseptet bak Excel er<br>referansepunkter<br>bestående av ett tall og en<br>bokstav. Et regneark<br>består av loddrette | R<br>M<br>ve<br>ka | UTENETT/FARGE<br>arker og høyreklik<br>elg formater celler,<br>antlinje for rutenett                                                             | E<br>k på cellen(e) du<br>velg <i>Mønster</i> fo<br> | ı vil formatere<br>r farge eller                                             | , =C2/<br>(dere                                                   | SENT:<br>B2<br>tter trykk %-tegnet)                                                                                                    | UTVIDE RAD/KOLONNE:<br>Flytt markøren mellom to<br>rader eller kolonner. Trykk<br>venstremustast, hold nede<br>"Dra ut" til                                                               |
|----------------------------------------------------------------------------------------------------|--------------------|----------------------------------------------------------------------------------------------------|------------------------------------------------------|------------------------------------------------------------------------------|-------------------------------------------------------------------|----------------------------------------------------------------------------------------------------|----------------------------------------------------------------------------------------------------|
| kolonner (bokstav) og vannrette rader (tall).                                                                            |                    | А                                                                                                    | → B                                                  | С                                                                            | D                                                                 | E                                                                                                    | størrelse.                                                                                                    |
| Regnearket begynner                                                                                                    | 1                  | Navn                                                                                                    | Inntekt                                              | Bonus                                                                        | Ny lønn                                                           | Bonus i % av inntekt                                                                                                    | dobbeltklikk.                                                                                                    |
| med cellen A1. Bruk alltid                                                                                               | 2                  | Per                                                                                                    | 220 000                                              | 50 000                                                                       | 270 000                                                           | ▲ 22,7 %                                                                                                    |                                                                                                    |
| punktene og ikke tallene                                                                                                 | 3                  | Live                                                                                                    | 250 000                                              | 50 000                                                                       | 300 000                                                           | 20,0 %                                                                                                    | RAD/KOLONNE                                                                                                    |
| når du lager formler.                                                                                                    | 4                  | Knut                                                                                                    | 223 000                                              | 50 000                                                                       | 273 000                                                           | 22,4 %                                                                                                    | Høyreklikk                                                                                                    |
|                                                                                                    | 5                  | Line                                                                                                    | 955 000                                              | 50 000                                                                       | 1 005 000                                                         | 5,2 %                                                                                                    | tallet i raden/                                                                                                    |
|                                                                                                    | 6                  | Ida                                                                                                    | 220 000                                              | 50 000                                                                       | 270 000                                                           | 22,7 %                                                                                                    | kolonnen                                                                                                    |
|                                                                                                    | 7                  | Petter                                                                                                    | 270 000                                              | 50 000                                                                       | 320 000                                                           | 18,5 %                                                                                                    | du vil slette                                                                                                    |
| =SUMMER(B2:B7)                                                                                                    | 8                  | Sum                                                                                                    | ▶ 2 138 000                                          | 300 000                                                                      | 2 438 000                                                         | 14,0 %                                                                                                    | Velg slett/sett inn                                                                                                    |
| =GJENNOMSNITT(B2:B7)                                                                                                    | 9                  | Gjennomsnitt                                                                                                    | 356 333                                              | 50 000                                                                       | 406 333                                                           | 14,0 %                                                                                                    |                                                                                                    |
|                                                                                                    | 10                 | Median                                                                                                    | 236 500                                              | 50 000                                                                       | 286_500                                                           | _21,1 %                                                                                                    |                                                                                                    |
| VANLIG REGNING:<br>PLUSS: =A1+A2<br>MINUS: =A1-A2<br>DELE: =A1/A2<br>GANGE: =A1*A2<br>Formler begynner<br>alltid med =   |                    | KOPIER FORMEL<br>Marker cellen med<br>Flytt musmarkører<br>sort kors.Venstrek<br>nede mens<br>du drar 11<br>formelen din. 12<br>Eventuelt dobbe. | tormelen i.<br>til du får et<br>likk, og hold        | FORMA<br>Formate<br>(utseen<br>m.m.)i e<br>endrer o<br>høyrekli<br>velge "fe | AT<br>et<br>de, tall<br>en celle<br>du ved å<br>kke og<br>ormat". | SKILLETEGN/DESIMAL:<br>Høyreklikk på cellene,<br>formater celler, velg Tall<br>og kryss av for bruk<br>tusenskilletegn. Velg<br>deretter antall desimaler.<br>(Finnes som hurtigtast i<br>menylinjen) | MARKERE<br>Plasser markøren over en<br>celle og se etter et hvitt krys<br>Trykk venstre mustast og ho<br>tasten inne til du har marker<br>det du vil markere. Det<br>markerte blir blått. |

# **Excel:** Importer tabell

#### 1) Finn din tabell

Surf på nettet, og finn frem til den tabellen du vil bruke. Dette kan du gjøre med din vanlige nettleser (Internet Explorer, Mozilla Safari etc.)

| ► → C 🔘 www.ssb.no/emner/10/04/10/jeger                                   | reg/tab-2011-04-07-01.html                                                         |                                                                                                    | \$ 😪 '                                                   |
|---------------------------------------------------------------------------|------------------------------------------------------------------------------------|----------------------------------------------------------------------------------------------------|----------------------------------------------------------|
| Statistisk sentralbyrå                                                    |                                                                                    | A-Â   Hjelp   Sp                                                                                                    | SØK<br>Dørsmål   Kontakter   English                     |
| egerregister                                                              |                                                                                    |                                                                                                    |                                                          |
| Jegere <sup>1</sup> som har lost jegeravgift. 1995/                       | 1996-2010/2011                                                                     |                                                                                                    |                                                          |
|                                                                           |                                                                                    |                                                                                                    |                                                          |
|                                                                           | l alt                                                                              | Menn                                                                                                    | Kvinner                                                  |
|                                                                           | l alt                                                                              | Menn<br>Prosent                                                                                                    | Kvinner                                                  |
| 995/1996                                                                  | l alt<br> <br>173 200                                                              | Menn<br>Prosent<br>96,7                                                                                                    | Krinner<br>3,3                                           |
| 995/1996<br>996/1997                                                      | l att<br> <br>173 200<br>173 200                                                   | Menn<br>Prosent<br>96,7<br>96,5                                                                                                    | <b>Krinner</b><br>3,3<br>3,5                             |
| 995/1996<br>996/1997<br>977/1998                                          | 1 alt<br>173 200<br>173 200<br>177 100                                             | Menn<br>Prosent<br>96,7<br>96,5<br>96,2                                                                                                    | Krinner<br>3,3<br>3,5<br>3,8                             |
| 995/1996<br>996/1997<br>97711998<br>983/1999                              | Late                                                                               | Menn<br>Prosent<br>96,7<br>96,5<br>96,2<br>96,0                                                                                                    | Krinner<br>3,3<br>3,5<br>3,8<br>4,0                      |
| 995/1996<br>996/1997<br>997/1998<br>998/1999<br>999/2000                  | 173 200<br>173 200<br>177 100<br>177 100<br>177 600<br>188 100                     | Menn<br>Prosent<br>96,5<br>96,2<br>96,0<br>95,5                                                                                                    | Krinner<br>3,3<br>3,5<br>3,8<br>4,0<br>4,5               |
| 2955/1996<br>966/1997<br>2968/1999<br>9982/1999<br>9992/2000<br>2000/2001 | Lait<br>173 200<br>173 200<br>177 100<br>177 600<br>188 100<br>188 500             | Menn<br>Prosent<br>96,7<br>96,5<br>96,2<br>96,0<br>95,5<br>95,0                                                                                                    | Krinner<br>3,3<br>3,5<br>3,8<br>4,0<br>4,5<br>5,0        |
| 995/1996<br>996/1997<br>997/1998<br>999/2000<br>010/2001<br>010/2002      | 1 att<br>173 200<br>173 200<br>177 100<br>177 600<br>188 800<br>188 800<br>187 900 | Prosent           96,7         96,5         96,5         96,6         96,6         95,5         95,5         95,0         94,8         94,8         95,5         95,0         94,8         95,5         95,0         94,8         95,5         95,0         94,8         95,5         95,0         94,8         95,5         95,0         94,8         95,5         95,0         94,8         95,5         95,0         94,8         94,8         94,8         94,8         94,8         94,8         94,8         94,8         94,8         94,8         94,8         94,8         94,8         94,8         94,8         94,8         94,8         94,8         94,8         94,8         94,8         94,8         94,8         94,8         94,8         94,8         94,8         94,8         94,8         94,8         94,8         94,8         94,8         94,8         94,8         94,8         94,8         94,8         94,8         94,8         94,8         94,8         94,8         94,8         94,8         94,8         94,8         94,8         94,8         94,8         94,8         94,8         94,8         94,8         94,8         94,8         94,8         94,8         94,8         94,8 <td< td=""><td>Krinner<br/>3,3<br/>3,5<br/>3,8<br/>4,0<br/>4,5<br/>5,0<br/>5,2</td></td<> | Krinner<br>3,3<br>3,5<br>3,8<br>4,0<br>4,5<br>5,0<br>5,2 |

#### 2) Kopier nettadressen

Venstreklikk med mustasten i adressefeltet i webleseren din slik at adressen markeres. Trykk Ctrl-C (kopier)

🖉 Tabell 1 Jegere som har løst jegeravgift, 1995/1996-2006/2007 - Windows Intern

http://www.ssb.no/jegerreg/tab-2007-04-13-01.html

#### 3) Gå til Excel

Nettadressen ligger nå i minnet på datamaskinen. Åpne Excel og opprett et nytt dokument. Gå til menyfanen, velg Data og Fra webområde.

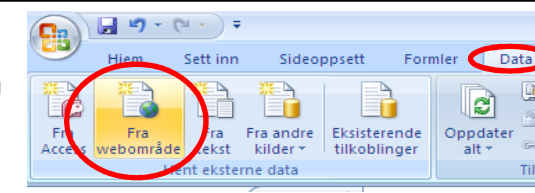

V 44 3

đ

Tilk

| y perring<br>de see: http://www.ssb.no/jegerreg/tab-20(>) [32 H] B @ @ ≥ ? B Aternativer<br>Ikk ⊇ ved siden av tacellene du vil merke, og velg Importer.<br>Statistisk sentralbyrå<br>Statistisk Norway<br>A-Â   Hjelp   Spørsmål   Kontakter   English<br>Jegerregister |                                                                                 |                                                                                  | Kontakter   English                                             | 4) Importer tabellen<br>Du får nå opp skjemaet "Ny<br>webspørring". A) Lim inn<br>adressen fra internettsiden i<br>adresse-feltet<br>(kortkommando CTRL-V). B)<br>trykk <i>Gå til</i> ". Du får nå opp | 5) Plasser data<br>Skjemaet som automatisk<br>kommer opp angir hvor<br>du vil plassere dine data.<br>=\$A\$1 betyr at du begynner<br>tabellen i celle A1. Trykk <i>OK</i> .            |                                           | Importer<br>Hvor vil du<br>Esiste<br>Nyttre<br>Esiste              | data<br>plassere dataene?<br>rende regneark:<br>1<br>gneark<br>n plvottabelir apport<br>enskaper<br>Pa | arametere) (R                                                | CK<br>Avbryt                                |
|----------------------------------------------------------------------------------------------------|---------------------------------------------------------------------------------|----------------------------------------------------------------------------------|-----------------------------------------------------------------|----------------------------------------------------------------------------------------------------|----------------------------------------------------------------------------------------------------|-------------------------------------------|--------------------------------------------------------------------|----------------------------------------------------------------------------------------------------|--------------------------------------------------------------|---------------------------------------------|
| c ,                                                                                                    | 1000 - 1000 - 1000 - 1000                                                       |                                                                                  |                                                                 | tabellen i Excels nettleser.<br>De gule pilene på siden angir                                                                                                    | <b></b>                                                                                                    |                                           |                                                                    |                                                                                                    |                                                              |                                             |
| Jegere <sup>1</sup> som har lø                                                                                                    | øst jegeravgift. 1995/1996<br>I alt                                             | Menn                                                                             | Kvinner                                                         | hva Excel tilbyr deg å<br>importere. <b>C)</b> Klikk på pilen                                                                                                    | 6) Tabellen kommer!<br>Tabellen legger seg                                                                                                    | 1                                         | A                                                                  | В                                                                                                    | С                                                            | D                                           |
| Jegere <sup>1</sup> som har lø                                                                                                    | øst jegeravgift. 1995/1996<br>I alt                                             | Menn<br>Prose                                                                    | Kvinner                                                         | hva Excel tilbyr deg å<br>importere. <b>C)</b> Klikk på pilen<br>ved siden av tabellen (Den                                                                                                    | 6) Tabellen kommer!<br>Tabellen legger seg<br>nå inn fra og med                                                                                                    | 1                                         | A                                                                  | B<br>Ialt                                                                                              | C<br>Menn                                                    | D<br>Kvinner                                |
| Jegere <sup>1</sup> som har lø                                                                                                    | øst jegeravgift. 1995/1996<br>I alt<br>173 200                                  | Menn<br>Prose<br>96,7                                                            | Kvinner<br>ent<br>3,3                                           | hva Excel tilbyr deg å<br>importere. <b>C)</b> Klikk på pilen<br>ved siden av tabellen (Den<br>blir grapp) og <b>D)</b> trikk på                                                                       | 6) Tabellen kommer!<br>Tabellen legger seg<br>nå inn fra og med<br>celle A1. Bruk noen                                                                                                 | 1<br>2<br>3                               | A                                                                  | B<br>Ialt                                                                                              | C<br>Menn                                                    | D<br>Kvinner                                |
| Jegere <sup>1</sup> som har k<br>1995/1996<br>1996/1997                                                                                                    | øst jegeravgift. 1995/1996<br>I alt<br>173 200<br>173 200                       | 5-2006/2007<br>Menn<br>Prose<br>96,7<br>96,5                                     | Kvinner<br>ent<br>3,3<br>3,5                                    | hva Excel tilbyr deg å<br>importere. <b>C)</b> Klikk på pilen<br>ved siden av tabellen (Den<br>blir grønn) og <b>D)</b> trykk på                                                                       | 6) Tabellen kommer!<br>Tabellen legger seg<br>nå inn fra og med<br>celle A1. Bruk noen<br>sekunder på å rydde                                                                          | 1<br>2<br>3<br>4                          | A                                                                  | B<br>I alt                                                                                             | C<br>Menn<br>Prosent                                         | D<br>Kvinner                                |
| Jegere' som har la<br>1995/1996<br>1996/1997<br>1997/1998                                                                                                    | sst jegeravgift. 1995/1996<br>I alt<br>173 200<br>173 200<br>177 100            | Menn           Prose           96,7           96,5           96,2                | Kvinner<br>ant<br>3,3<br>3,5<br>3,8                             | hva Excel tilbyr deg å<br>importere. <b>C)</b> Klikk på pilen<br>ved siden av tabellen (Den<br>blir grønn) og <b>D)</b> trykk på<br><i>importer</i> .                                                  | 6) Tabellen kommer!<br>Tabellen legger seg<br>nå inn fra og med<br>celle A1. Bruk noen<br>sekunder på å rydde                                                                          | 1<br>2<br>3<br>4<br>5                     | A<br>1995/1996                                                     | B<br>I alt<br>173 200                                                                                  | C<br>Menn<br>Prosent<br>96,7                                 | D<br>Kvinner<br>3,3                         |
| Jegere' som har la<br>1995/1996<br>1996/1997<br>1997/1998<br>1998/1999                                                                                                    | sst jegeravgift. 1995/1996<br>I alt<br>173 200<br>173 200<br>177 100<br>177 600 | Menn           Prose           96,7           96,5           96,2           96,0 | Kvinner<br>ent<br>3,3<br>3,5<br>3,8<br>4,0                      | hva Excel tilbyr deg å<br>importere. <b>C)</b> Klikk på pilen<br>ved siden av tabellen (Den<br>blir grønn) og <b>D)</b> trykk på<br><i>importer</i> .                                                  | 6) Tabellen kommer!<br>Tabellen legger seg<br>nå inn fra og med<br>celle A1. Bruk noen<br>sekunder på å rydde<br>opp i tettel, rader og                                                | 1<br>2<br>3<br>4<br>5<br>6                | A<br>1995/1996<br>1996/1997                                        | B<br>I alt<br>173 200<br>173 200                                                                       | C<br>Menn<br>Prosent<br>96,7<br>96,5                         | D<br>Kvinner<br>3,3<br>3,5                  |
| Jegere' som har la<br>1995/1996<br>1996/1997<br>1997/1998<br>1998/1999                                                                                                    | øst jegeravgift. 1995/1996<br>I alt<br>173 200<br>173 200<br>177 100<br>177 600 | Menn<br>Prose<br>96,7<br>96,5<br>96,2<br>96,0                                    | Kvinner<br>ent<br>3,3<br>3,5<br>3,8<br>4,0<br>mporter<br>Avbryt | hva Excel tilbyr deg å<br>importere. <b>C)</b> Klikk på pilen<br>ved siden av tabellen (Den<br>blir grønn) og <b>D)</b> trykk på<br><i>importer</i> .                                                  | 6) Tabellen kommer!<br>Tabellen legger seg<br>nå inn fra og med<br>celle A1. Bruk noen<br>sekunder på å rydde<br>opp i tettel, rader og<br>kolonner. Så kan                            | 1<br>2<br>3<br>4<br>5<br>6<br>7           | A<br>1995/1996<br>1996/1997<br>1997/1998                           | B<br>I alt<br>173 200<br>173 200<br>177 100                                                            | C<br>Menn<br>Prosent<br>96,7<br>96,5<br>96,2                 | D<br>Kvinner<br>3,3<br>3,5<br>3,8           |
| Jegere' som har la<br>1995/1996<br>1996/1997<br>1997/1998<br>1998/1999                                                                                                    | sst jegeravgift. 1995/1996<br>l alt<br>173 200<br>173 200<br>177 100<br>177 600 | -2006/2007<br>Menn<br>Prose<br>96,7<br>96,5<br>96,2<br>96,0                      | Kvinner<br>ent<br>3,3<br>3,5<br>3,8<br>4,0<br>Market<br>Avbryt  | hva Excel tilbyr deg å<br>importere. <b>C)</b> Klikk på pilen<br>ved siden av tabellen (Den<br>blir grønn) og <b>D)</b> trykk på<br><i>importer</i> .                                                  | 6) Tabellen kommer!<br>Tabellen legger seg<br>nå inn fra og med<br>celle A1. Bruk noen<br>sekunder på å rydde<br>opp i tettel, rader og<br>kolonner. Så kan<br>du sortere eller regne. | 1<br>2<br>3<br>4<br>5<br>6<br>7<br>8      | A<br>1995/1996<br>1996/1997<br>1997/1998<br>1998/1999              | B<br>I alt<br>173 200<br>173 200<br>177 100<br>177 600                                                 | C<br>Menn<br>Prosent<br>96,7<br>96,5<br>96,2<br>96           | D<br>Kvinner<br>3,3<br>3,5<br>3,8<br>4      |
| Jegere <sup>1</sup> som har lø<br>1995/1996<br>1996/1997<br>1997/1998<br>1998/1999                                                                                                    | sst jegeravgift. 1995/1996<br>l alt<br>173 200<br>173 200<br>177 100<br>177 600 | -2006/2007<br>Menn<br>Prose<br>96,7<br>96,5<br>96,2<br>96,0                      | Kvinner<br>int<br>3,3<br>3,5<br>4,0<br>Morryt<br>Avbryt         | hva Excel tilbyr deg å<br>importere. <b>C)</b> Klikk på pilen<br>ved siden av tabellen (Den<br>blir grønn) og <b>D)</b> trykk på<br><i>importer</i> .                                                  | 6) Tabellen kommer!<br>Tabellen legger seg<br>nå inn fra og med<br>celle A1. Bruk noen<br>sekunder på å rydde<br>opp i tettel, rader og<br>kolonner. Så kan<br>du sortere eller regne. | 1<br>2<br>3<br>4<br>5<br>6<br>7<br>8<br>9 | A<br>1995/1996<br>1996/1997<br>1997/1998<br>1998/1999<br>1999/2000 | B<br>1 alt<br>173 200<br>173 200<br>177 100<br>177 600<br>188 100                                      | C<br>Menn<br>Prosent<br>96,7<br>96,5<br>96,2<br>96,2<br>95,5 | D<br>Kvinner<br>3,3<br>3,5<br>3,8<br>4<br>4 |

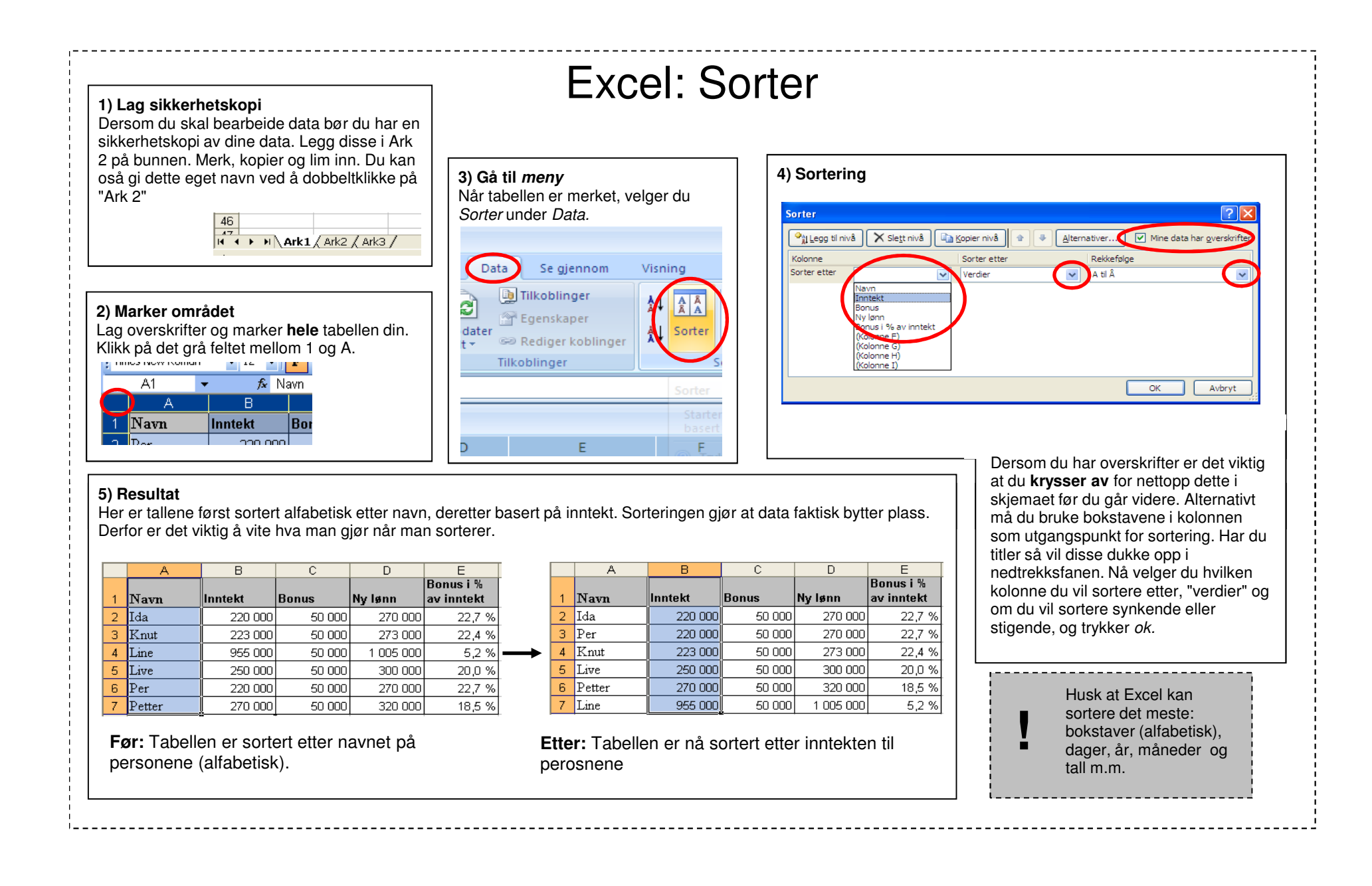

#### 

# Excel: Filter

#### 1) Angi tabell

Marker regnearket ved å trykke på den grå cellen over 1, til venstre for A.

|    | A           | В         | C       | D         | E                       |
|----|-------------|-----------|---------|-----------|-------------------------|
| 1  | Navn        | Inntekt   | Bonus   | Ny lønn   | Bonus i %<br>av inntekt |
| 2  | Per         | 220 000   | 50 000  | 270 000   | 22,7 %                  |
| 3  | Live        | 250 000   | 50 000  | 300 000   | 20,0 %                  |
| 4  | Knut        | 223 000   | 50 000  | 273 000   | 22,4 %                  |
| 5  | Line        | 955 000   | 50 000  | 1 005 000 | 5,2 %                   |
| 6  | Ida         | 220 000   | 50 000  | 270 000   | 22,7 %                  |
| 7  | Petter      | 270 000   | 50 000  | 320 000   | 18,5 %                  |
| 8  | Sum         | 2 138 000 | 300 000 | 2 438 000 | 14,0 %                  |
| 9  | Gjennomsnit | 356 333   | 50 000  | 406 333   | 14,0 %                  |
| 10 | Median      | 236 500   | 50 000  | 286 500   | 21,1 %                  |

## 2) Gå til meny

Når cellen er meket, gå til meny, filter og velg autofilter.

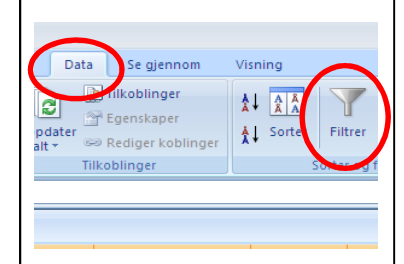

## 3) Filtrer I hver kolonne har det nå kommet en liten pil ved hver overskrift. Trykk på pilen. Menyen du får opp gir flere muligheter. 1) De tre første ervanlig sortering 2) Trykk på tallfiltre. 3) Prøv deg frem med de ulike filtrene 4) Trykk til slutt "egendefinert", som er selve gullgruven.

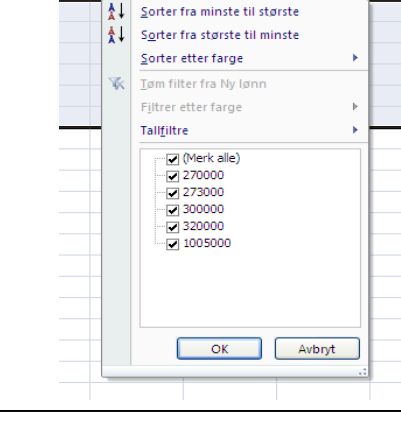

С

💌 Inntekt 💌 Bonus 🔍 Ny lønn 🔍 Bon

D

в

#### 4) Egendefinert filter

Her kan du skreddersy ditt eget filter. Det kan settes sammen av to variabler. Eksempelvis lønninger som er større enn eller lik 230 000 og mindre enn eller lik 250 000.

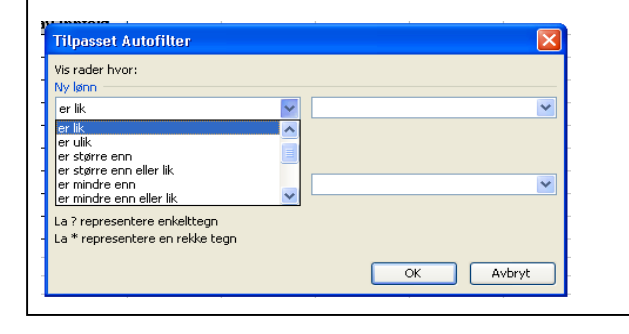

#### 5) Resultat

Excel viser nå bare de resultater som tilfredsstiller ditt filter. De utvalgte radene angis med blå bokstaver. De andre radene er nå skjult.

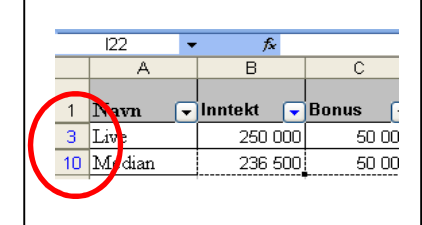

# 6) Fjerne filter Du kan slå av filteret ved å velge "tøm filter"

## Excel: Delsammendrag

#### 1) Sorter tabell

Utgangspunktet for å kunne bruke Delsammendrag er at du har en tabell som er sortert, og at samme verdi går igjen flere ganger i tabellen din. I dette eksempelet er tabellen sortert etter fylke. Tabellen må være sortert etter den verdien du vil lage ditt delsammendrag ut i fra. Merk tabell, velg *Data* og deretter *Delsammendrag*.

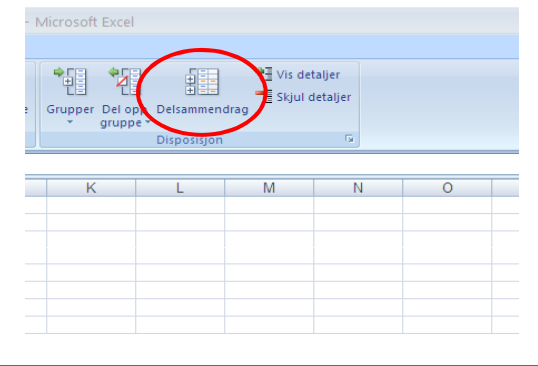

2) Angi kriterium for delsammendrag Du skal nå angi hva du vil lage delsammendrag for. I dette eksempelet vil vi finne ut hvor mange aviser som totalt blir utgitt i hvert fylke. Så ved hver endring i "Fylke" skal vi summere antallet i kolonnen opplag 2007.

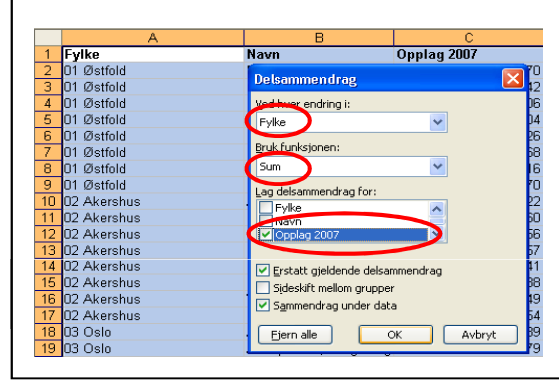

#### 3) Resultat

Excel har nå lagt sammen alle avisene i hver fylke, og plassert inn en ny linje hver gang det kommer et nytt fylke. Dette er delsammendragene.

| 2 3 |    | A                  | В                        | C                       |
|-----|----|--------------------|--------------------------|-------------------------|
|     | 1  | Fylke              | Navn                     | Opplag 2007             |
| Г·  | 2  | 01 Østfold         | Demokraten               | 8670                    |
| ·   | 3  | 01 Østfold         | Fredriksstad Blad        | 23442                   |
| · - | 4  | 01 Østfold         | Halden Arbeiderblad      | 8806                    |
| ·   | 5  | 01 Østfold         | Moss Avis                | 15304                   |
| •   | 6  | 01 Østfold         | Moss Dagblad             | 6126                    |
| · - | 7  | 01 Østfold         | Rakkestad Avis           | 2568                    |
| •   | 8  | 01 Østfold         | Sarpsborg Arbeiderblad   | 15016                   |
| •   | 9  | 01 Østfold         | Smaalenenes Avis         | 43370                   |
|     | 10 | Totalt 01 Østfold  |                          | \$ 93302                |
| Г·  | 11 | 02 Akershas        | Akershus Amtstidende     | 8822                    |
| •   | 12 | 02 Akershus        | Budstikka                | 29660                   |
| · - | 13 | 02 Akershus        | Eidsvoll Ullensaker Blad | 8256                    |
| •   | 14 | 02 Akershus        | Indre Akershus Blad      | 7457                    |
| •   | 15 | 02 Akershus        | Raumnes                  | 5441                    |
| · - | 16 | 02 Akershus        | Romerikes Blad           | 38238                   |
| •   | 17 | 02 Akershus        | Varingen                 | 5949                    |
| •   | 18 | 02 Akershus        | Østlandets Blad          | • + + <del>10</del> 894 |
| 5   | 10 | Totalt 02 Akershus |                          | 119477                  |
| Γ·  | 20 | 03 Oslo            | Aftenposten, Aftenutgave | 131089                  |
| · • | 21 | 03 Oslo            | Aftenposten, Morgenutg   | 250179                  |
| •   | 22 | 03 Oslo            | Computerworld            | 8083                    |
| •   | 23 | 03 Oslo            | Dag og Tid               | 7228                    |
| •   | 24 | 03 Oslo            | Dagbladet                | 135611                  |
| •   | 25 | 03 Oslo            | Dagens Næringsliv        | 81391                   |

#### 4) Vis tall

Excel har også satt inn tre nye menyer, nummer 1,2 og 3. Ved å trykke på disse får du nå frem ulike utvalg av dataene.

| 1 2 3    |    | A                  | В    | C           |
|----------|----|--------------------|------|-------------|
| $\smile$ | 1  | Fylke              | Navn | Opplag 2007 |
| Г 🛨      | 10 | Totalt 01 Østfold  | -    | 93302       |
| •        | 19 | Totalt 02 Akershus |      | 119477      |
| •        | 41 | Totalt 03 Oslo     |      | 1104896     |
| •        | 47 | Totalt 04 Hedmark  |      | 76136       |
| •        | 54 | Totalt 05 Oppland  |      | 75726       |
| •        | 64 | Totalt 06 Buskerud |      | 92382       |
| •        | 73 | Totalt 07 Vestfold |      | 77814       |

#### 5) Kopiere tall Vil du sortere tallene i delsammendraget, må du kopiere disse over i et nytt regneark. Gå til *Hjem*, funksjonen *"søk etter og merk", og deretter "Gå til"...* og kryss av på *bare synlige celler*. Kopier og lim inn i nytt ark.

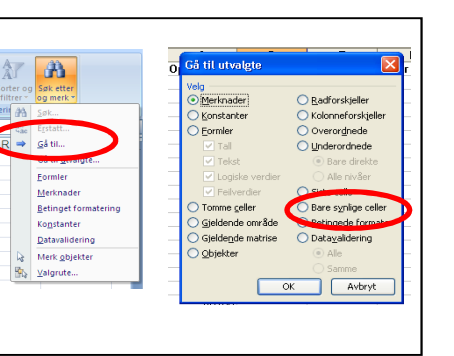

6) Fjern delsammendrag Om du vil fjerne delsammendragene markerer du tabellen og velger delsammendrag på nytt. Trykk på *Fjern alle*.

Erstatt gjeldende delsammendrag Sideskift mellom grupper Sammendrag under data Ejern alle OK Avbryt

## Excel: Grafikk

#### 1) Klargjør tabell

Ta utgangspunkt i en tabell. Marker data i tabellen du vil ha med i grafikken. Vil du merke uavhengige kolonner holder du inne CTRL mens du markerer. Trykk deretter på grafikk-ikonet i menylinjen

| Piv | ottabell Tabell | Bilde Utkl | ipp Figurer Sm      | artArt  |
|-----|-----------------|------------|---------------------|---------|
| -   | Tabeller<br>D1  | - (o       | ustrasjoner<br>f= N | v lønn  |
|     | A               | В          | C                   | D       |
| 1   | Navn            | Lønn       | Bonus               | Ny lønn |
| 2   | Ida             | 220000     | 50000               | 270000  |
| 3   | Knut            | 223000     | 50000               | 273000  |
| 4   | Line            | 955000     | 50000               | 1005000 |
| 5   | Live            | 250000     | 250000 50000        |         |
| 6   | Per             | 220000     | 50000               | 270000  |
| 7   | Petter          | 270000     | 50000               | 320000  |
| 8   |                 |            |                     |         |
|     |                 |            |                     |         |

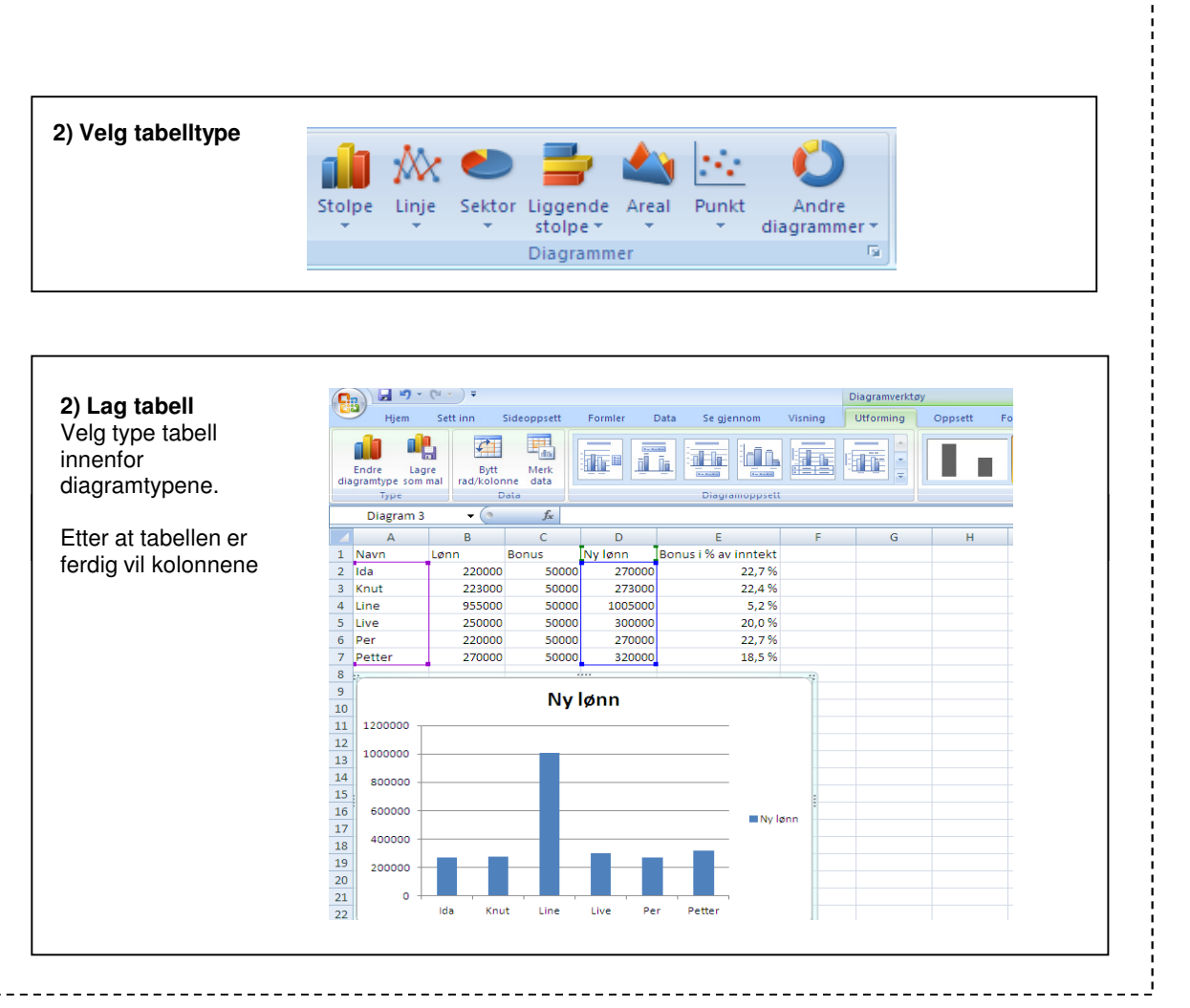

## **Excel: Smarte funksioner**

2006

Kommune

317,65 Agdenes

3849,44 Alta

942.54 Alvdal

655,72 Andøy

269.86 Asker

100,61 Askim

326,46 Askøy

69.14 Askvoll

185.91 Andebu

100.44 Arendal

187.17 Alstahaug

1 Kommune Areal

2 Agdenes

3 Alstahaug

4 Alta

5 Alvdal

6 Andebu

7 Andøy

8 Askøv

9 Arenda

10 Asker

11 Askim

12 Askvoll

#### TEKST OVER FLERE LINJER

Av og til har du en lang tittel på en kolonne, mens innholdet i cellene under er "kort". Da ser det penere ut å ha tittelen på flere linier. Marker tittelfeltene. høyreklikk og velg Formater celler. I menyfanen som kommer opp velger du Justering. Kryss av for Bryt tekst og trvkk ok.

Av og til må du manuelt justere bredden/høyden på raden/kolonnen. Prøv også de andre funksjonene, her.

A B C D

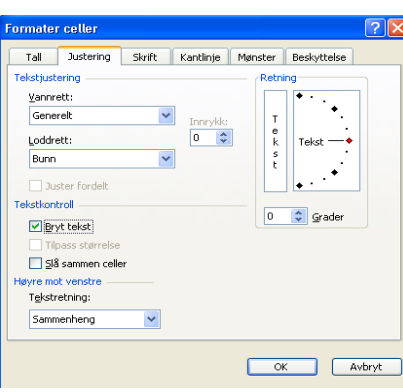

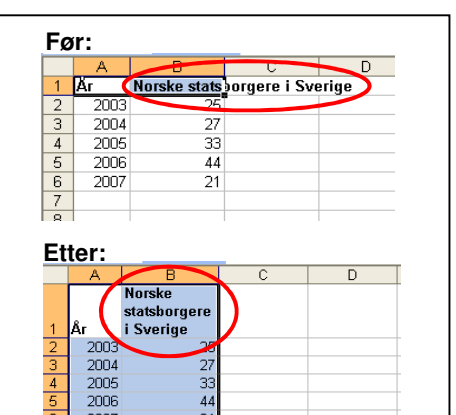

Innbyggere KONTROLL

1758 OK

7207 OK

18272 OK

2413 OK

5177 OK

5078 OK

USANN

USANN

USANN

USANN

USANN

40701

52922

14472

3065

23705

### LAG SIKKERHETSKOPI!

Dersom du skal bearbeide data bør du har en sikkerhetskopi av dine data. Legg disse i Ark 2 på bunnen. Du kan oså gi dette eget navn ved å dobbeltklikke på "Ark 2"

ATK1 / Ark1 / Ark2 / Ark3 /

## **TEKST + TEKST**

46

På samme måte som du legger sammen tall, kan du også legge sammen tekst. Bruk "&" i stedenfor "+".

#### HINDRE "LØPSK" MUS

Når vi skal markere store datamengder med musen har vi en tendens til å komme for langt. Prøv ut følgende kommando: Stå i første celle i tabellen og trykk CTRL-SHIFT og PIL (opp, ned eller bort, avhengig av hvor dataene dine er) Bruker du denne, vil du alltid stoppe der dataene dine stopper.

| Kommune   | Areal                                                                                                    | Kommune                                                                                                    | Innbyggere                                                                                                    | KONTROLL                                                                                                    |                                                                                                    |
|-----------|----------------------------------------------------------------------------------------------------|----------------------------------------------------------------------------------------------------|----------------------------------------------------------------------------------------------------|----------------------------------------------------------------------------------------------------|----------------------------------------------------------------------------------------------------|
| Agdenes   | 317,65                                                                                                    | Agdenes                                                                                                    | 1758                                                                                                    | =HVIS(A2=C2                                                                                                    | ;"0K")                                                                                                    |
| Alstahaug | 187,17                                                                                                    | Alstahaug                                                                                                    | 7207                                                                                                    |                                                                                                    |                                                                                                    |
| Alta      | 3849,44                                                                                                    | Alta                                                                                                    | 18272                                                                                                    |                                                                                                    |                                                                                                    |
| Alvdal    | 942,54                                                                                                    | Alvdal                                                                                                    | 2413                                                                                                    |                                                                                                    |                                                                                                    |
| Andebu    | 185,91                                                                                                    | Andebu                                                                                                    | 5177                                                                                                    |                                                                                                    |                                                                                                    |
| Andøy     | 655,72                                                                                                    | Andøy                                                                                                    | 5078                                                                                                    |                                                                                                    |                                                                                                    |
| Askøy     | 100,44                                                                                                    | Arendal                                                                                                    | 40701                                                                                                    |                                                                                                    |                                                                                                    |
| Arendal   | 269,86                                                                                                    | Asker                                                                                                    | 52922                                                                                                    |                                                                                                    |                                                                                                    |
| Asker     | 100,61                                                                                                    | Askim                                                                                                    | 14472                                                                                                    |                                                                                                    |                                                                                                    |
| Askim     | 69,14                                                                                                    | Askvoll                                                                                                    | 3065                                                                                                    |                                                                                                    |                                                                                                    |
| Askvoll   | 326,46                                                                                                    | Askøy                                                                                                    | 23705                                                                                                    |                                                                                                    |                                                                                                    |
|           | Kommune<br>Agdenes<br>Alstahaug<br>Alta<br>Alvdal<br>Andebu<br>Andebu<br>Andøy<br>Askøy<br>Arendal<br>Asker<br>Askim<br>Askim | Kommune         Areal           Ågdenes         317,65           Alstahaug         187,17           Alta         3849,44           Alvdal         942,54           Andebu         185,91           Andøy         655,72           Askøy         100,44           Arendal         269,86           Askør         100,61           Askøri         326,46 | Kommune         Areal         Kommune           Ågdenes         317,65         Ågdenes           Alstahaug         187,17         Ålstahaug           Alta         3849,44         Ålta           Alvdal         942,54         Ålvdal           Andebu         185,91         Åndebu           Andøy         655,72         Åndøy           Askøy         100,44         Årendal           Arendal         269,86         Åsker           Askør         100,61         Askim           Askim         691,4         Åskøvoll | Kommune         Areal         Kommune         Innbyggere           Agdenes         317,65         Agdenes         1758           Alstahaug         187,17         Alstahaug         7207           Alta         3849,44         Alta         18272           Alvdal         942,54         Alvdal         2413           Andebu         165,91         Andebu         5177           Andøy         655,72         Andøy         6078           Askøy         100,44         Arendal         40701           Arendal         269,86         Asker         52922           Askør         100,61         Askim         14472           Askim         691,4         Askwoll         3065           Askim         524,4         Askøy         23705 | Kommune         Areal         Kommune         Innbyggere         KONTROLL           Ågdenes         317,65         Ågdenes         1758         HVIS(A2=C2)           Alstahaug         187,17         Alstahaug         7207         Alstahaug         7207           Alta         3849,44         Alta         18272         Alvdal         942,54         Alvdal         2413           Andebu         185,91         Andebu         5177         Andøy         655,72         Andøy         5078           Askøy         100,44         Arendal         40701         Aster         52922         Askør         52922           Askør         100,61         Askim         14472         Askøin         5056         Askøin         52922         Askøin         549,4472         Askøin         549,56         540,56         540,56         540,56         540,56         540,56         540,56         540,56         540,56         540,56         540,56         540,56         540,56         540,56         540,56         540,56         540,56         540,56         540,56         540,56         540,56         540,56         540,56         540,56         540,56         540,56         540,56         540,56         540,56 |

#### **HVIS-FORMELEN**

Tenkt deg at du skal slå sammen to tabeller. Begge tabellene inneholder data for samtlige norske kommuner. Den ene inneholder innbyggertall, den andre arealet. Dersom dette skal fungere, må du være sikker på at du har riktig kommune matchet. Hvis-formelen sjekker enkelt og greit det du ber den om. Du vil at Excel skal bekrefte eller avkrefte om innholde i kolonne A "kommune" er identisk med innholdet i kolonne C "kommune". Formelen er slik:

F

=HVIS(A2=C2;"ok"). Når formelen er skrevet inn en gang, så kopierer vi formelen nedover. Som vi ser skal kommunene Askøy inn foran Arendal i den høyre tabellen. Når kommunen er flyttet har vi en tabell som samsvarer.